# DVR700 说明书

DVR700 是用来连接珠海安居宝公司的报警主机(目前仅支持 AL300V2.0 系列)和相关 DVR 监控系统。通过 DVR700 可以直接连接到安居宝的本地监控中心,同时 DVR700 上 带有网络接口,通过 TCP/IP 网络接另外一台安居宝的远程监控中心。

## 一. DVR700 平面示意图

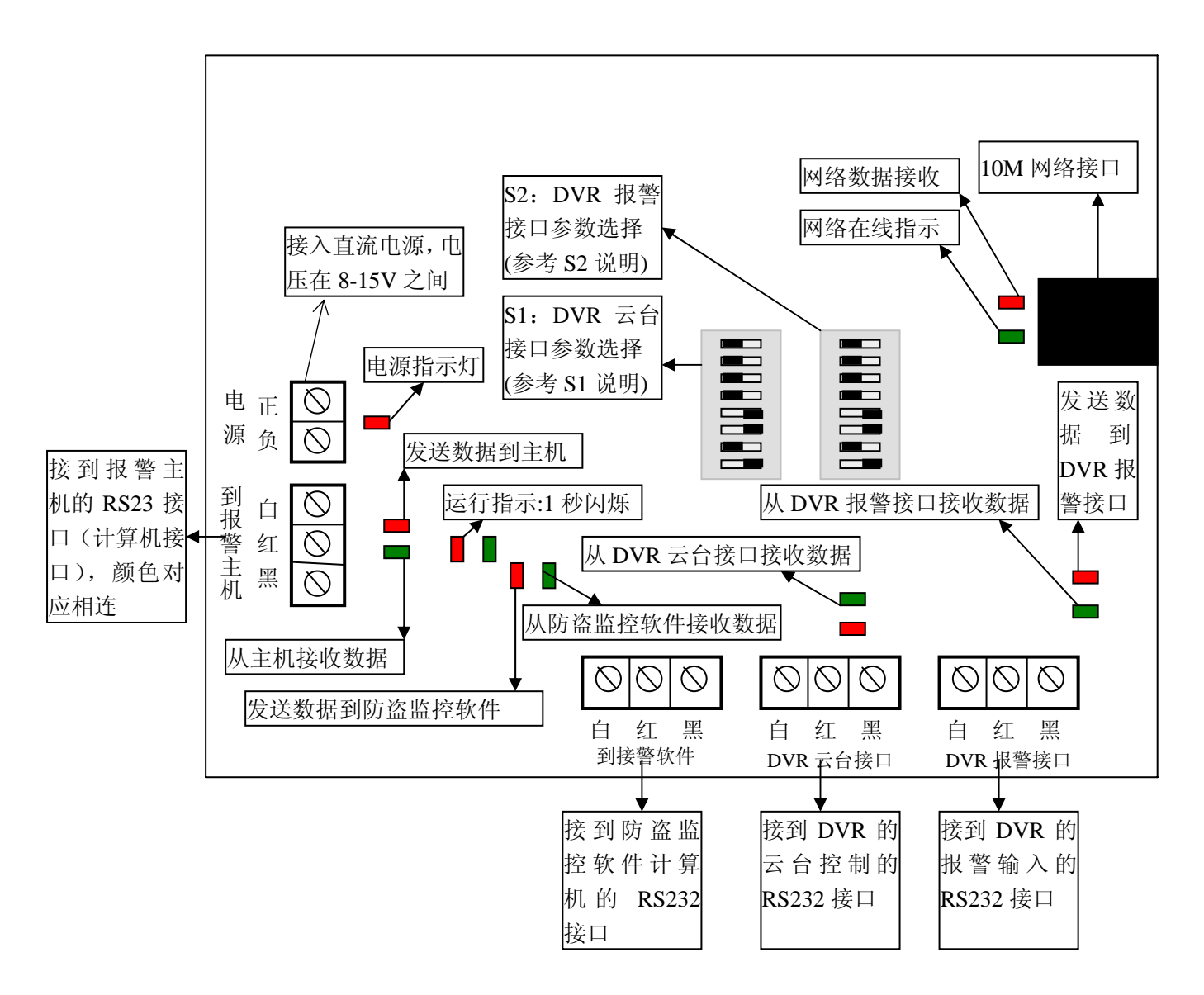

### 二. 电气参数说明

- 1. 输入电源: 直流稳压电源 DC8-15V。
- 2. 电流: 最大 150 毫安
- 3. 网络参数: 10M
- 4. 电脑接口: 都为 RS232 电气特性,不可以接 RS232 以外的设备,比如:不可以接 RS485 设备。

#### 三. S1 拨码开关说明

S1 拨码开关用来配置 DVR700 与 DVR 系统的云台接口的波特率,目前只有 6,7,8 三位 有效。注意:每次改变 S1 时,DVR700 必须要重新断电才有效。

| 拨码开关状态 |   |   | DVR 云台接口的波特率 |  |  |  |  |
|--------|---|---|--------------|--|--|--|--|
| 6      | 7 | 8 | (单位: bps)    |  |  |  |  |
|        |   |   | 000: 300     |  |  |  |  |
|        |   | • | 001: 600     |  |  |  |  |
|        | • |   | 010: 1200    |  |  |  |  |
|        | • | • | 011: 2400    |  |  |  |  |
| •      |   |   | 100: 4800    |  |  |  |  |
| •      |   | • | 101: 7200    |  |  |  |  |
| •      | • |   | 110: 9600    |  |  |  |  |
| •      | • | • | 111: 19200   |  |  |  |  |

说明:"·"表明该位拨到"ON"状态,该位为 1; 否则,该位为 0。

#### 四. S2 拨码开关说明

S2 拨码开关用来配置 DVR700 与 DVR 系统的报警接口的参数。其中 6,7,8 三位用来决定波特率,1,2,3,4,5 五位用来决定通讯协议。注意:每次改变 S2 时,DVR700 必须要重新断电才有效。

1. 波特率参数设置

| 拨码开关状态 |   | 犬态 | DVR 报警接口的波特率 |  | 拨码开关状态 |   |   |   |   | DVR 报警接口的协议      |
|--------|---|----|--------------|--|--------|---|---|---|---|------------------|
| 6      | 7 | 8  | (单位: bps)    |  | 1      | 2 | 3 | 4 | 5 |                  |
|        |   |    | 000: 300     |  |        |   |   |   |   | 00000: W110 协议   |
|        |   | •  | 001: 600     |  |        |   |   |   | • | 00001: DCTRLS 协议 |
|        | • |    | 010: 1200    |  |        |   |   |   |   | 目前仅支持这两种最为常      |
|        | • | •  | 011: 2400    |  |        |   |   |   |   | 见的协议,其他的协议以后     |
| •      |   |    | 100: 4800    |  |        |   |   |   |   | 逐渐增加             |
| •      |   | •  | 101: 7200    |  |        |   |   |   |   |                  |
| •      | • |    | 110: 9600    |  |        |   |   |   |   |                  |
| •      | • | •  | 111: 19200   |  |        |   |   |   |   |                  |

说明:"•"表明该位拨到"ON"状态,该位为 1; 否则,该位为 0。

五. 接线说明

- 1. 电源接口:可以利用报警主机的直流输出电源,如果主机输出功率不够,可外挂 12VDC 直流稳压电源,功率在 500 毫安以上。
- 2. 到报警主机接口:用3芯线将报警主机"接计算机"接口,连接到DVR700的"到报警 主机"接口,"白、红、黑"依次对应即可。
- 3. 到接警软件接口:出厂时会提供该接线。如果需要接到防盗的接警软件,直接将该接口 接到用于接警软件的电脑的 RS232 接口。
- 4. 到 DVR 云台接口:出厂时会提供该接线。DVR 控制云台,一般是通过 DVR 主机的一 个 RS232 接口,再转换成 RS485 接口,这样可以控制远端的云台。通过 DVR700 后, 直接将 DVR 主机的 RS232 接口接到 DVR700 上即可,无需 RS232 转 RS485 接口了。 云台控制数据由 DVR 到 DVR700,再传送给报警主机,由报警主机的通讯总线传送到 总线云台接口,最后由云台接口传送到云台。从而达到云台控制线和报警通讯线合一的 效果。
- 5. 到 DVR 报警接口:出厂时会提供该接线。DVR 一般可以通过 DVR 主机的一个 RS232 接口接收相关报警系统的报警信息,同时可以通过该 RS232 接口控制报警系统的输出。 DVR700 可以将本公司的报警系统(目前支持 AL300V2.0)接到 DVR 系统上。
- 6. 网络接口: 10M 网络接口,可以直接接到局域网上,可以把报警中心软件和报警系统连接起来。

#### 六. 配置说明

- 与 AL300 接在一起后,AL300 系统的配置:
   AL300 的 IP 参数必须配置,包括 AL300 的 IP 地址、中心 IP 地址、网关。即使不接 IP, 也要配置。如果不接 IP,可以随意配置一个非 0、非 255 的 IP 参数。
- 与 DVR 主机连接后,报警以及联动的配置:
   DVR700 与不同的 DVR 连接后,以前报警的模式一般为分线制,设备数少,单个报警 设备的防区个数多。现在报警改为总线制输入,每个设备防区数较少,设备个数多,如 何和以前的设备兼容,所以特意提供一个配置工具,将二者对应起来,使用配置工具请 按以下步骤:

第一步:连接电脑串口(RS232)到DVR700的"到接警软件"接口。

第二步:拷贝文件 "DVR700 配置工具"到硬盘上,然后点击运行。出现如下页面:

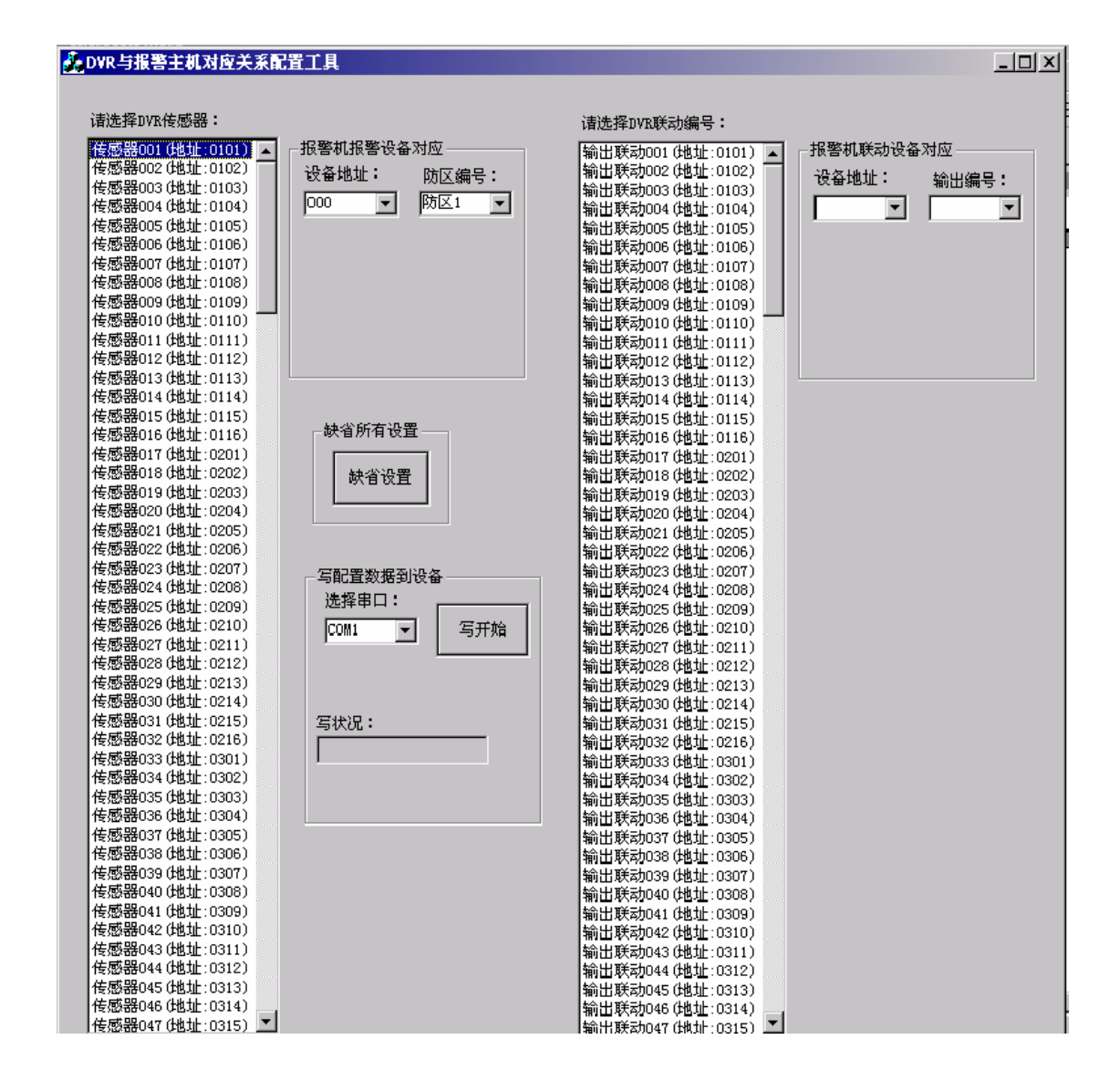

第三步:按照以下进行配置:

(1)选择 DVR 的传感器地址。一般 DVR 的传感器有 16 个设备,每个设备最多有 16 个防区(也有 8 个防区)。根据 DVR 的报警协议选择传感器设备的地址,有多少个传感器就选择多少个地址(尽量选择靠前的地址);选中传感器地址后,再选择右边"报警机报警设备对应"的设备地址,这个设备地址即是总线报警主机的防区扩展模块的设备地址,每个设备最多 8 个防区(这些设备都是我们实际应用的总线报警主机时必须配置的)。这样依次对应配置,每个传感器就按照配置的对应关系对应起来。

举例 1: 传感器 001 (地址为 0101),对应关系为,设备地址为 000,防区 1。这样地址为 000 总线设备的防区 1 报警,就会对应到 DVR 的地址为 0101 的传感器报警。

举例 2: 传感器 020 (地址为 0204),对应关系为,设备地址为 005,防区 8。这样地址为 005 总线设备的防区 8 报警,就会对应到 DVR 的地址为 0204 的传感器报警。

(2)如果想通过 DVR 来控制报警主机的某些联动设备,选择 DVR 的联动编号。一般 DVR 的联动有 16 个设备,每个设备最多有 16 个输出(也有 8 个输出)。根据 DVR 的报警 协议选择联动设备的地址,有多少个联动就选择多少个地址(尽量选择靠前的地址);选中 输出联动地址后,再选择右边"报警机联动设备对应"的设备地址,这个设备地址即是总线

报警主机的输出扩展模块(包括继电器设备、指示灯设备)的设备地址,每个设备最多 64 个输出(这些设备都是我们实际应用的总线报警主机时必须配置的)。这样依次对应配置,每个 DVR 的输出联动就按照配置的对应关系对应起来。

举例 1: 输出联动 001 (地址为 0101),对应关系为,设备地址为 123,输出 01。这样 DVR 控制地址为 0101 号输出的状态就会对应到报警系统设备地址为 123 的输出 1。

举例 2: 输出联动 038 (地址为 0306),对应关系为,设备地址为 064,输出 10。这样 DVR 控制地址为 0306 号输出的状态就会对应到报警系统设备地址为 064 的输出 10。

注意: 联动输出,尽量使用报警主机本身的联动,如果非要使用 DVR 联动控制,尽可能不要和主机本身的联动发生冲突,否则有可能产生联动混乱现象。

第四步: 写配置到 DVR700:

- (1) DVR700通电。
- (2) 选择串口号:此时连接到 DVR700 的"到接警软件"的电脑串口号。
- (3) 点击"写开始"按钮:此时会显示写状况。等待写完毕。

(4) DVR700 及相连的报警主机断电,然后系统再上电。

第五步:缺省及文件说明:

第一次使用该配置工具时,它会自动产生一个 DVR.SO 的文件,该文件就是保存设置 参数的,第一次都是缺省的。如果发生配置混乱后,也可以点击"缺省设置"按钮,将所有 参数变为缺省设置。缺省的配置,说明如下:

(1) 传感器说明

DVR 传感器地址 0101—0108 → 报警主机的设备地址 000—007 的每个防区 1;
DVR 传感器地址 0109—0116 → 报警主机的设备地址 000—007 的每个防区 2;
DVR 传感器地址 0201—0208 → 报警主机的设备地址 008—015 的每个防区 1;
DVR 传感器地址 0209—0216 → 报警主机的设备地址 008—015 的每个防区 2;

DVR 传感器设备的每个地址的前 8 个防区对应报警主机的连续 8 个设备的防区 1; DVR 传感器地址的每个设备的 9-16 个防区对应报警主机的连续 8 个设备的防区 2。

(2) 联动说明

DVR 联动设备地址 0101—0116 → 报警主机的设备地址 123 的输出 1 到 16;
DVR 联动设备地址 0201—0216 → 报警主机的设备地址 123 的输出 17 到 32;
DVR 联动设备地址 0301—0316 → 报警主机的设备地址 123 的输出 33 到 48;
DVR 联动设备地址 0401—0416 → 报警主机的设备地址 123 的输出 49 到 64;

•••••

DVR 联动设备的每个地址的 16 个输出对应报警主机的 123 号设备的 16 个输出。 依次增加。

以后每次配置时, DVR.SO 文件都会发生改变, 注意保存该文件, 要恢复配置时, 只要将该 文件和 "DVR700 配置工具.exe" 放在同一目录下即可。